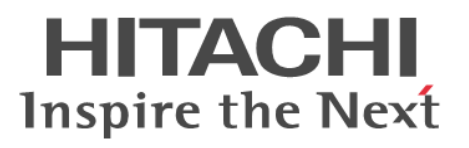

# **Hitachi NAS Platform**

# Storage Systems User Administration Release 12.3

**@Hitachi Data Systems** 

MK-92HNAS013-04

© 2011-2015 Hitachi, Ltd. All rights reserved.

No part of this publication may be reproduced or transmitted in any form or by any means, electronic or mechanical, including photocopying and recording, or stored in a database or retrieval system for any purpose without the express written permission of Hitachi, Ltd.

Hitachi, Ltd., reserves the right to make changes to this document at any time without notice and assumes no responsibility for its use. This document contains the most current information available at the time of publication. When new or revised information becomes available, this entire document will be updated and distributed to all registered users.

Some of the features described in this document might not be currently available. Refer to the most recent product announcement for information about feature and product availability, or contact Hitachi Data Systems Corporation at <u>https://portal.hds.com</u>.

**Notice**: Hitachi, Ltd., products and services can be ordered only under the terms and conditions of the applicable Hitachi Data Systems Corporation agreements. The use of Hitachi, Ltd., products is governed by the terms of your agreements with Hitachi Data Systems Corporation.

Hitachi Data Systems products and services can be ordered only under the terms and conditions of Hitachi Data Systems' applicable agreements. The use of Hitachi Data Systems products is governed by the terms of your agreements with Hitachi Data Systems.

Hitachi is a registered trademark of Hitachi, Ltd., in the United States and other countries. Hitachi Data Systems is a registered trademark and service mark of Hitachi, Ltd., in the United States and other countries.

Archivas, Dynamic Provisioning, Essential NAS Platform, HiCommand, Hi-Track, ShadowImage, Tagmaserve, Tagmasoft, Tagmasolve, Tagmastore, TrueCopy, Universal Star Network, and Universal Storage Platform are registered trademarks of Hitachi Data Systems Corporation.

AIX, AS/400, DB2, Domino, DS8000, Enterprise Storage Server, ESCON, FICON, FlashCopy, IBM, Lotus, OS/390, RS6000, S/390, System z9, System z10, Tivoli, VM/ ESA, z/OS, z9, zSeries, z/VM, z/VSE are registered trademarks and DS6000, MVS, and z10 are trademarks of International Business Machines Corporation.

All other trademarks, service marks, and company names in this document or website are properties of their respective owners.

Microsoft product screen shots are reprinted with permission from Microsoft Corporation.

This product includes software developed by the OpenSSL Project for use in the OpenSSL Toolkit (http://www.openssl.org/). Some parts of ADC use open source code from Network Appliance, Inc. and Traakan, Inc.

Part of the software embedded in this product is gSOAP software. Portions created by gSOAP are copyright 2001-2009 Robert A. Van Engelen, Genivia Inc. All rights reserved. The software in this product was in part provided by Genivia Inc. and any express or implied warranties, including, but not limited to, the implied warranties of merchantability and fitness for a particular purpose are disclaimed. In no event shall the author be liable for any direct, indirect, incidental, special, exemplary, or consequential damages (including, but not limited to, procurement of substitute goods or services; loss of use, data, or profits; or business interruption) however caused and on any theory of liability, whether in contract, strict liability, or tort (including negligence or otherwise) arising in any way out of the use of this software, even if advised of the possibility of such damage.

The product described in this guide may be protected by one or more U.S. patents, foreign patents, or pending applications.

#### **Notice of Export Controls**

Export of technical data contained in this document may require an export license from the United States government and/or the government of Japan. Contact the Hitachi Data Systems Legal Department for any export compliance questions.

# Contents

|   | Preface                                                  | 6         |
|---|----------------------------------------------------------|-----------|
|   | Contacting Hitachi Data Systems<br>Related Documentation | 6<br>6    |
|   |                                                          | 10        |
| T | Administrator types and responsibilities                 | 10        |
|   | Adding an SMU user (an administrator)                    | 12        |
|   | Changing an SMU user profile                             | . 16      |
|   |                                                          |           |
| 2 | Changing the password for a currently logged in user     | .20       |
|   | Changing your own password                               | . 21      |
|   | Changing another user's password                         | . 22      |
|   |                                                          |           |
| 3 | SMU user authentication                                  | .26       |
|   | Active Directory user authentication                     | 28        |
|   | Configuring Active Directory servers                     | . 29      |
|   | Configuring Active Directory groups                      | .32       |
|   | User authentication through RADIUS servers               | .34       |
|   | Adding a RADIUS servers                                  | .30<br>70 |
|   | Displaying details of RADIUS server                      | /د.<br>۲۵ |
|   |                                                          |           |

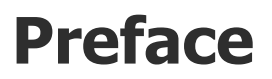

In PDF format, this guide explains user management, including the different types of system administrators, their roles, and how to create and manage these users.

#### **Contacting Hitachi Data Systems**

2845 Lafayette Street Santa Clara, California 95050-2627 U.S.A. https://portal.hds.com North America: 1-800-446-0744

#### **Related Documentation**

**Release Notes** provide the most up-to-date information about the system, including new feature summaries, upgrade instructions, and fixed and known defects.

#### **Administration Guides**

- System Access Guide (MK-92HNAS014)—In PDF format, this guide explains how to log in to the system, provides information about accessing the NAS server/cluster CLI and the SMU CLI, and provides information about the documentation, help, and search capabilities available in the system.
- Server and Cluster Administration Guide (MK-92HNAS010)—In PDF format, this guide provides information about administering servers, clusters, and server farms. Includes information about licensing, name spaces, upgrading firmware, monitoring servers and clusters, the backing up and restoring configurations.
- Storage System User Administration Guide (MK-92HNAS013)—In PDF format, this guide explains user management, including the different types of system administrator, their roles, and how to create and manage these users.
- Network Administration Guide (MK-92HNAS008)—In PDF format, this guide provides information about the server's network usage, and explains how to configure network interfaces, IP addressing, name and directory services.
- *File Services Administration Guide* (MK-92HNAS006)—In PDF format, this guide explains about file system formats, and provides information about

creating and managing file systems, and enabling and configuring file services (file service protocols).

- Data Migrator Administration Guide (MK-92HNAS005) —In PDF format, this guide provides information about the Data Migrator feature, including how to set up migration policies and schedules.
- Storage Subsystem Administration Guide (MK-92HNAS012)—In PDF format, this guide provides information about managing the supported storage subsystems (RAID arrays) attached to the server/cluster. Includes information about tiered storage, storage pools, system drives (SDs), SD groups, and other storage device related configuration and management features and functions.
- Snapshot Administration Guide (MK-92HNAS011)—In PDF format, this guide provides information about configuring the server to take and manage snapshots.
- Replication and Disaster Recovery Administration Guide (MK-92HNAS009)

   In PDF format, this guide provides information about replicating data using file-based replication and object-based replication, provides information on setting up replication policies and schedules, and using replication features for disaster recovery purposes.
- Antivirus Administration Guide (MK-92HNAS004)—In PDF format, this guide describes the supported antivirus engines, provides information about how to enable them, and how to configure the system to use them.
- *Backup Administration Guide* (MK-92HNAS007)—In PDF format, this guide provides information about configuring the server to work with NDMP, and making and managing NDMP backups. Also includes information about Hitachi NAS Synchronous Image Backup.
- *Command Line Reference* Opens in a browser, and describes the commands used to administer the system.

**Note:** For a complete list of Hitachi NAS open source software copyrights and licenses, see the *System Access Guide*.

#### **Hardware References**

- *Hitachi NAS Platform 3080 and 3090 G1 Hardware Reference* (MK-92HNAS016)—Provides an overview of the second-generation server hardware, describes how to resolve any problems, and replace potentially faulty parts.
- Hitachi NAS Platform 3080 and 3090 G2 Hardware Reference (MK-92HNAS017)—Provides an overview of the second-generation server hardware, describes how to resolve any problems, and replace potentially faulty parts.
- *Hitachi NAS Platform Series 4000 Hardware Reference* (MK-92HNAS030) (MK-92HNAS030)—Provides an overview of the Hitachi NAS Platform Series 4000 server hardware, describes how to resolve any problems, and how to replace potentially faulty components.

• *Hitachi High-performance NAS Platform* (MK-99BA012-13)—Provides an overview of the NAS Platform 3100/NAS Platform 3200 server hardware, and describes how to resolve any problems, and replace potentially faulty parts.

#### **Best Practices**

- *Hitachi USP-V/VSP Best Practice Guide for HNAS Solutions* (MK-92HNAS025)—The HNAS practices outlined in this document describe how to configure the HNAS system to achieve the best results.
- *Hitachi Unified Storage VM Best Practices Guide for HNAS Solutions* (MK-92HNAS026)—The HNAS system is capable of heavily driving a storage array and disks. The HNAS practices outlined in this document describe how to configure the HNAS system to achieve the best results.
- *Hitachi NAS Platform Best Practices Guide for NFS with VMware vSphere* (MK-92HNAS028)—This document covers VMware best practices specific to HDS HNAS storage.
- *Hitachi NAS Platform Deduplication Best Practice* (MK-92HNAS031) —This document provides best practices and guidelines for using HNAS Deduplication.
- *Hitachi NAS Platform Best Practices for Tiered File Systems* (MK-92HNAS038) —This document describes the Hitachi NAS Platform feature that automatically and intelligently separates data and metadata onto different Tiers of storage called Tiered File Systems (TFS).
- *Hitachi NAS Platform Data Migrator to Cloud Best Practices Guide* (MK-92HNAS045)—Data Migrator to Cloud allows files hosted on the HNAS server to be transparently migrated to cloud storage, providing the benefits associated with both local and cloud storage.
- Brocade VDX 6730 Switch Configuration for use in an HNAS Cluster Configuration Guide (MK-92HNAS046)—This document describes how to configure a Brocade VDX 6730 switch for use as an ISL (inter-switch link) or an ICC (inter-cluster communication) switch.
- Best Practices for Hitachi NAS Universal Migrator (MK-92HNAS047)—The Hitachi NAS Universal Migrator (UM) feature provides customers with a convenient and minimally disruptive method to migrate from their existing NAS system to the Hitachi NAS Platform. The practices and recommendations outlined in this document describe how to best use this feature.
- *Hitachi NAS Platform Storage Pool and HDP Best Practices* (MK-92HNAS048)—This document details the best practices for configuring and using HNAS storage pools, related features, and Hitachi Dynamic Provisioning (HDP).
- *Hitachi Data Systems SU 12.x Network File System (NFS) Version 4 Feature Description* (MK-92HNAS056) —This document describes the features of Network File System (NFS) Version 4.

- *Hitachi NAS Platform Hitachi Dynamic Provisioning with HNAS v12.1* (MK-92HNAS057)—This document lists frequently asked questions regarding the use of Hitachi Dynamic Provisioning.
- *Hitachi Multi-tenancy Implementation and Best Practice Guide* (MK-92HNAS059)—This document details the best practices for configuring and using HNAS Multi-Tenancy and related features, and EVS security.

# 1

# **Administrator types and responsibilities**

This section describes the types of NAS storage system administrators and defines their expected roles in managing the system and the associated storage subsystems.

- **Global Administrators** can manage everything in the system: file systems, file services, or file system related features and functions, storage devices and their components. Also, the Global Administrator creates and manages SMU user profiles (Server Administrators, Storage Administrators, Server+Storage Administrators, and other Global Administrators). Global Administrators also control what servers and storage devices each administrator can access.
- **Storage Administrators** manage storage devices, as specified in the administrator profile created by the Global Administrator. Storage Administrators can manage only storage devices and their components (racks, physical disks, SDs, and storage pools). Storage Administrators cannot manage file systems, file services, or file system related features and functions, and they cannot manage users.
- Server Administrators manage servers and clusters, as specified in the administrator profile created by the Global Administrator. Server Administrators cannot manage storage devices.

Server Administrators can manage file systems and file services such as CIFS Shares, NFS Exports, and they can manage file system related features and functions such as snapshots, quotas, and migration policies and schedules.

• Server+Storage Administrators manage servers, clusters, and storage devices, as specified in the administrator profile created by the Global Administrator.

Server+Storage administrators can manage everything Server Administrators and Storage Administrators can manage: file systems, file services, or file system related features and functions, and they can also manage storage devices and their components.

All administrators can connect to the NAS storage system through Web Manager, the browser-based management utility provided by the system management unit (SMU). Additionally, Global Administrators can connect to the SMU command line interface (CLI).

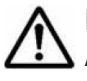

Note: Server Administrators, Storage Administrators, and Server+Storage Administrators will not be able to access all the Web Manager pages that a Global Administrator can access.

- Adding an SMU user (an administrator)
- □ Changing an SMU user profile

#### Adding an SMU user (an administrator)

To add an SMU user (a NAS storage system administrator):

#### Procedure

1. Navigate to Home > SMU Administration > SMU Users > SMU Users to display the SMU Users page.

#### 2. Click add to display the Add SMU User page:

| SMU Administration        | Home > SMU Administration >                | <u>SMU Users</u> > Add SMU | J User                       |   |
|---------------------------|--------------------------------------------|----------------------------|------------------------------|---|
| Add SMU U                 | ser                                        |                            |                              |   |
|                           | Name:                                      |                            |                              |   |
|                           | User Type:                                 | 🖲 Local 🔍 RADIU            | s                            |   |
|                           | Password:                                  |                            |                              |   |
|                           | Confirm Password:                          |                            |                              |   |
|                           | User Level:                                | Global O Storage           | ge 🔍 Server 🔍 Server+Storage |   |
|                           | SMU CLI Access:                            | Allow CLI Access           | 3                            |   |
|                           | Available Servers                          |                            | Selected Servers             |   |
| All Se<br>gizmo<br>g1-clu | ivers<br>1 172.31.60.59<br>ister 192.0.2.3 |                            |                              | Î |
|                           |                                            | OK cancel                  |                              | Y |

| Field/Item | Description                                                                                                    |
|------------|----------------------------------------------------------------------------------------------------|
| Name       | <ul> <li>The name of the new user account. This name will be requested when logging in to the SMU. The rules for user names are:</li> <li>For Global administrators only, if the user will access the SMU through the CLI, the user name: <ul> <li>Must start with a letter or an underscore, and may consist of alphanumeric characters and the underscore (_) and the hyphen (-).</li> <li>Cannot match certain special purpose names: root, manager, postgres, nobody, or nfsnobody.</li> <li>Cannot match certain special purpose user ID numbers: for example those with uid less than 502.</li> </ul> </li> <li>For all types of administrators, if the user will access the SMU only through Web Manager, the user name may consist of alphanumeric characters and/or the underscore (_), the hyphen (-), the equal sign (=), parentheses "(" or ")", brackets ( [ or ] ), the pound sign (#) and the exclamation point (!).</li> </ul> |
|            | Note: If you are using RADIUS realms, and the global<br>administrator will access the SMU using both Web Manager and<br>the CLI, use the underscore (_) to combine the user name and<br>the realm: for example johnsmith_realm2. If the global<br>administrator will access the SMU using only Web Manager, you<br>can use the at sign (@) to combine the user name and the<br>realm: for example johnsmith@realm3.                                                                                                    |
| User Type  | <ul> <li>The user type. User types are either local or RADIUS.</li> <li>Local users are those whose passwords are locally defined and authenticated in the SMU.</li> <li>RADIUS users are those whose passwords are defined and authenticated in an external RADIUS servers. The RADIUS</li> </ul>                                                                                                    |

| Field/Item                                               | Description                                                                                                    |  |  |  |
|----------------------------------------------------------|----------------------------------------------------------------------------------------------------|--|--|--|
|                                                          | administrator must add a user name and password to all RADIUS servers.                                                                                                    |  |  |  |
| Password                                                 | Enter the password that will be used when this user account logs in. The password cannot exceed 256 characters.<br>This field only applies when the User Type is selected to Local. It does not apply when the RADIUS User Type is selected.                                                                                                    |  |  |  |
| Confirm Password                                         | Confirm the password entered in the previous field by entering it in again. Only applies when the Local User type is selected.                                                                                                    |  |  |  |
| User Level                                               | <ul> <li>Specify the level for the new administrator that you are creating. You can select any one of the following:</li> <li>Global Administrators can manage everything in the system: file systems, file services, or file system related features and functions, storage devices and their components. Also, the Global Administrator creates and manages SMU user profiles (Server Administrators, Storage Administrators). Global Administrators also control what servers and storage devices each administrator can access.</li> <li>Storage Administrators manage storage devices, as specified in the administrator profile created by the Global Administrator. Storage Administrators can manage only storage devices and their components (racks, physical disks, SDs, and storage pools). Storage Administrators cannot manage file systems, file services, or file system related features and functions, and they cannot manage users.</li> <li>Server Administrators manage servers and clusters, as specified in the administrator profile created by the Global Administrator. Server Administrators cannot manage file systems and file services such as CIFS Shares, NFS Exports, and they can manage file system related features and functions such as snapshots, quotas, and migration policies and schedules.</li> <li>Server+Storage Administrators can manage servers, clusters, and storage devices, as specified in the administrator. Server Administrator.</li> <li>Server+Storage Administrators can manage servers, clusters, and storage devices, or file system related features and functions such as snapshots, quotas, and migration policies and schedules.</li> <li>Server+Storage Administrators can manage everything Server Administrators on Storage Administrator can access all the Web Manager pages that a Global Administrator can access.</li> </ul> |  |  |  |
| SMU CLI Access<br>(for Global<br>Administrators<br>only) | If the administrator is allowed to log in and access the SMU CLI of an external SMU, fill in the <b>SMU CLI Access</b> check box.                                                                                                    |  |  |  |
| Available Servers                                        | For Server administrators, Storage administrators, and Server+Storage<br>administrators, lists the servers managed by the SMU to which the<br>administrator has not yet been given management privileges. Not                                                                                                    |  |  |  |

| Field/Item       | Description                                                                                                    |
|------------------|----------------------------------------------------------------------------------------------------|
|                  | available for Global administrators, because Global administrators are allowed to manage all storage and all servers.                                                                                                    |
| Selected Servers | For Server administrators, lists the servers that the administrator can<br>manage. Note that a Server administrator cannot manage the storage<br>attached to these servers. Not available for Global administrators,<br>because Global administrators are allowed to manage all storage and all<br>servers.<br>For Storage administrators, lists servers that have attached storage that<br>the administrator can manage. Note that a Storage administrator cannot<br>manage these servers, only the storage attached to these servers.<br>For Server+Storage administrators, lists servers that the administrator<br>can manage. The Server+Storage administrator can also manage the<br>storage attached to these servers. |
| ок               | When the profile is complete and correct, click <b>OK</b> to save and enable the user profile, and then return to the <b>SMU Users</b> page.                                                                                                    |
| cancel           | Closes the page without saving the profile, and returns to the <b>SMU</b><br><b>Users</b> page.                                                                                                    |

- **3.** Enter the user name for the new administrator in the **Name** field.
- **4.** Specify if the administrator login is authenticated locally (by the SMU) or by a RADIUS server by selecting the appropriate **User Type**.

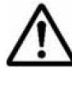

**Note:** If you are authenticating this user through a RADIUS server, the **Password** and **Confirm Password** fields will not be available, and you should skip the next two steps, but you must enter the user passwords into the RADIUS server using the tools available for that server.

- 5. If the **User Type** is local, enter the password for the new administrator in the **Password** field.
- 6. If the **User Type** is local, confirm the password for the new administrator in the **Confirm Password** field.
- **7.** Specify the initial login password for the user by filling in the **Password** and the **Confirm Password** fields.
- **8.** Specify the user level for the new administrator that you are creating.

You can select one of the following:

- Global Administrator
- Storage Administrator
- Server Administrator
- Server+Storage
- **9.** For Global Administrators only, if the administrator is allowed to log in and access the SMU command line interface (CLI) of an external SMU, fill the **SMU CLI Access** check box.
- **10.** Using the **Available Servers** and the **Selected Servers** lists, specify the servers the administrator can access or the servers with the storage the administrator can manage.

- To grant management privileges for a server or the storage attached to a server, move the server from the **Available Servers** list to the **Selected Servers** list.
- To revoke management privileges for a server or the storage attached to a server, move the server from the **Selected Servers** list to the **Available Servers** list.
- To move the server between the Available Servers and the Selected Servers lists, select the server, and use the arrow buttons between the lists.
- **11.** Review the profile, and verify that it is correct.
  - If the profile is correct, click **OK** to save and enable the user profile, and then return to return to the **SMU Users** page.
  - To return to the SMU Users page without saving the profile, click back.

#### Changing an SMU user profile

#### Procedure

 Navigate to Home > SMU Administration > SMU Users to open the SMU Users page.

| SMU Administration Home > SMU Administration > SMU Users |                  |                              |                  |         |  |  |  |  |
|----------------------------------------------------------|------------------|------------------------------|------------------|---------|--|--|--|--|
| SMU Users                                                |                  |                              |                  |         |  |  |  |  |
| <mark>∗</mark> <u>User Name</u>                          | <u>User Type</u> | <u>User Level</u>            | Allow CLI Access |         |  |  |  |  |
| 🔲 admin                                                  | Local            | Global Administrator         | No               | details |  |  |  |  |
| DefaultAdmin                                             | Local            | Global Administrator         | Yes              | details |  |  |  |  |
| GloabalAdmin01                                           | Local            | Global Administrator         | Yes              | details |  |  |  |  |
| ServerStorageAdmin                                       | Local            | Server+Storage Administrator | No               | details |  |  |  |  |
| StorageOnlyAdmin                                         | Local            | Storage Administrator        | No               | details |  |  |  |  |
| Check All   Clear All                                    |                  |                              |                  |         |  |  |  |  |
|                                                          |                  |                              |                  |         |  |  |  |  |
|                                                          |                  |                              |                  |         |  |  |  |  |
| Actions: add delete                                      |                  |                              |                  |         |  |  |  |  |
| Shortcuts: RADIUS Servers                                |                  |                              |                  |         |  |  |  |  |

2. Click **details** to display the **SMU User Details** page for the user whose profile you want to modify.

| SMU Administration | Home > SMU Administration > SMU Use | e <u>rs</u> > SMU User Detail | S                             |          |  |
|--------------------|-------------------------------------|-------------------------------|-------------------------------|----------|--|
| SMU User De        | etails                              |                               |                               |          |  |
|                    |                                     |                               |                               |          |  |
|                    | Name:                               | GloabalAdmin01                |                               |          |  |
|                    | User Type:                          | Local RADI                    | JS                            |          |  |
|                    | Password:                           | •••••                         |                               |          |  |
|                    | Confirm Password:                   | •••••                         |                               |          |  |
|                    | User Level:                         | Global OStora                 | age 🔍 Server 🔍 Server+Storage |          |  |
|                    | SMU CLI Access:                     | Allow CLI Acces               | s                             |          |  |
|                    | Available Servers                   |                               | Selected Servers              |          |  |
| giz                | mo1 172.31.60.59                    |                               |                               | <b>^</b> |  |
| g1                 | -cluster 192.0.2.3                  |                               |                               |          |  |
|                    |                                     | -                             |                               | -        |  |
|                    |                                     | OK cancel                     |                               |          |  |

| Item/Field                       | Description                                                                                                    |  |  |  |  |
|----------------------------------|----------------------------------------------------------------------------------------------------|--|--|--|--|
| Name                             | Administrator's user name. Cannot be changed.                                                                                                    |  |  |  |  |
| User Type                        | Describes if the user is authenticated by the SMU itself (local users), or if the user is authenticated by a RADIUS server.                                                                                                    |  |  |  |  |
| Password and Confirm<br>Password | For users authenticated by the SMU only (local users). These<br>fields do not apply for users authenticated by a RADIUS server.<br>The password for the user. Characters are hidden, and the exact<br>same password must be entered in both fields. The password<br>cannot exceed 256 characters.                                                                                                    |  |  |  |  |
| User Level                       | <ul> <li>Displays the user level or type of administrative role.</li> <li>Global Administrators can manage everything in the system: file systems, file services, or file system related features and functions, storage devices and their components. Also, the Global Administrator creates and manages SMU user profiles (Server Administrators, Storage Administrators, Server+Storage Administrators, and other Global Administrators). Global Administrators also control what servers and storage devices each administrator can access.</li> <li>Storage Administrators manage storage devices, as specified in the administrator profile created by the Global Administrator. Storage Administrators can manage only storage devices and their components (racks, physical disks, SDs, and storage pools). Storage Administrators manage servers and functions, and they cannot manage users.</li> <li>Server Administrators manage servers and clusters, as specified in the administrator profile created by the Global Administrator. Server Administrators manage servers and clusters, as specified in the administrator scannot manage file systems, file services, or file system related features and functions, and they cannot manage users.</li> <li>Server Administrators can manage file systems and file services. Server Administrators can manage file systems and file services. Server Administrators can manage file systems and file services such as CIFS Shares, NFS Exports, and they can</li> </ul> |  |  |  |  |

| Item/Field        | Description                                                                                                    |  |  |  |
|-------------------|----------------------------------------------------------------------------------------------------|--|--|--|
|                   | <ul> <li>manage file system related features and functions such as snapshots, quotas, and migration policies and schedules.</li> <li>Server+Storage Administrators manage servers, clusters, and storage devices, as specified in the administrator profile created by the Global Administrator.</li> <li>Server+Storage administrators can manage everything Server Administrators and Storage Administrators can manage: file systems, file services, or file system related features and functions, and they can also manage storage devices and their components.</li> </ul> |  |  |  |
|                   | <ul> <li>If the User Type is Local, you can modify the password.</li> <li>If the User Type is RADIUS, you cannot modify the password, because the password is managed on RADIUS servers.</li> <li>If the User Level is Global, you can enable or disable the <b>Allow CLI Access</b> check box.</li> <li>If the User Level is server, storage, or server+storage, you can add or remove servers from the user's scope of management.</li> <li>Global users implicitly have access to manage all servers and</li> </ul>                                                           |  |  |  |
|                   | storage. Non-global users cannot be given CLI access.<br>You cannot change the User Type or User Level of a user. If such a                                                                                                    |  |  |  |
|                   | change is needed, delete the old user and create a new user.                                                                                                    |  |  |  |
| SMU CLI Access    | For global administrators only, when the check box is filled, the<br>administrator can access the SMU using the CLI as well as Web<br>Manager.                                                                                                    |  |  |  |
| Available Servers | Not available for global administrators, because global                                                                                                    |  |  |  |
|                   | administrators are allowed to manage all storage and all servers.<br>For server administrators, storage administrators, and server<br>+storage administrators, lists the servers managed by the SMU to<br>which the administrator has not yet been give management<br>privileges.                                                                                                    |  |  |  |
|                   | The "All Servers" entry is used to allow privileges to all servers managed by the SMU.                                                                                                    |  |  |  |
| Selected Servers  | Not available for global administrators, because global<br>administrators are allowed to manage all storage and all servers.<br>For server administrators, lists the servers that the administrator<br>can manage. Note that a Server administrator cannot manage the<br>storage attached to these servers.                                                                                                    |  |  |  |
|                   | For storage administrators, lists servers that have attached<br>storage that the administrator can manage. Note that a storage<br>administrator cannot manage these servers, only the storage<br>attached to these servers.                                                                                                    |  |  |  |
|                   | For server+storage administrators, lists servers that the administrator can manage. The server+storage administrator can also manage the storage attached to these servers.                                                                                                    |  |  |  |
| ок                | Saves the currently defined user profile and returns to the <b>SMU</b><br><b>Users</b> page.                                                                                                    |  |  |  |
| Cancel            | Returns to the <b>SMU Users</b> page without saving the profile.                                                                                                    |  |  |  |

**3.** Edit the SMU user password.

**Note:** For users authenticated by the SMU only (local users), not available for users authenticated by a RADIUS server.

To edit the user's password, type the new password in the **Password** and **Confirm Password** fields.

- 4. For global administrators only, allow or disallow SMU CLI access. When the check box is filled, the administrator can access the SMU using the CLI as well as Web Manager.
- **5.** Specify server and/or storage management rights.
  - To grant management privileges for a server or the storage attached to a server, move the server from the **Available Servers** list to the **Selected Servers** list.
  - To revoke management privileges for a server or the storage attached to a server, move the server from the **Selected Servers** list to the **Available Servers** list.
  - To move the server between the Available Servers and the Selected Servers lists, select the server, and use the arrow buttons between the lists.
- 6. When you are done making changes, click **OK** to save the profile and return to the **SMU Users** page.

# Changing the password for a currently logged in user

**Note:** If the user is authenticated through a RADIUS server, you cannot change their password using Web Manager or the SMU CLI, you must change those user's passwords using the tools/utilities for the RADIUS server.

Any logged in user can change their own password. A global administrator can also change the password of any user, whether the user is currently logged in or not.

- □ Changing your own password
- □ Changing another user's password

#### Changing your own password

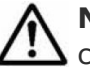

**Note:** If your log in is authenticated through a RADIUS server, you cannot change their password using the SMU, you must change it using the tools/ utilities for the RADIUS server.

#### Procedure

1. Navigate to Home > SMU Administration > Current User Password to display the Current User Password page.

| SMU Administration    | Home > SMU Administration > Current User Password                            |  |  |  |  |
|-----------------------|------------------------------------------------------------------------------|--|--|--|--|
| Current User Password |                                                                              |  |  |  |  |
|                       | Change the password of the currently logged in user.                         |  |  |  |  |
|                       | User Name: admin Current Password: New Password: Confirm New Password: apply |  |  |  |  |

The following table describes the fields on this page:

| Field/Item                                                   | Description                                                                                                    |  |  |
|--------------------------------------------------------------|----------------------------------------------------------------------------------------------------|--|--|
| User Name Displays your user login name (cannot be changed). |                                                                                                    |  |  |
| Current Password                                             | Displays a series of dots representing the currently specified password (the actual password cannot be displayed). |  |  |
| New Password                                                 | The new password. The password cannot exceed 256 characters.                                                       |  |  |
| Confirm New<br>Password                                      | The new password again. Must be exactly the same as what you entered in the <b>New Password</b> field.             |  |  |
| apply                                                        | Saves new password and closes the page.                                                                            |  |  |

- 2. Enter your current password in the Current Password field.
  - If you have forgotten you password, contact a global administrator and ask them to give you a new password. (Passwords are stored in an encrypted form, and are not retrievable or visible by anyone. If a user forgets their password, they must be given a new password, which they can then change.)
- **3.** Enter your new password in the **New Password** field.
- 4. Enter the new password again in the **Confirm New Password** field.

**5.** When finished, click **apply** to save the new password.

#### Changing another user's password

#### Procedure

 Navigate to Home > SMU Administration > SMU Users to display the SMU Users page. 2. Click details to display the SMU User Details page.

| SMU Administration | Home > SMU Administration > SMU Us | <u>ers</u> > SMU User Detai                | ls                            |   |  |
|--------------------|------------------------------------|--------------------------------------------|-------------------------------|---|--|
| SMU User D         | etails                             |                                            |                               |   |  |
|                    |                                    |                                            |                               |   |  |
|                    | Name:                              | GloabalAdmin01                             |                               |   |  |
|                    | User Type:                         | 🔹 🔍 Local 🔍 RADI                           | US                            |   |  |
|                    | Password                           |                                            |                               |   |  |
|                    | Confirm Password:                  |                                            |                               |   |  |
|                    | User Level:                        | : <ul> <li>Global</li> <li>Stor</li> </ul> | age 🔍 Server 🔍 Server+Storage |   |  |
|                    | SMU CLI Access                     | Allow CLI Acces                            | ss                            |   |  |
|                    | Available Servers                  |                                            | Selected Servers              |   |  |
| A                  | All Servers<br>nizmo1 172 31 60 59 | ^ D                                        |                               | * |  |
| 9                  | 1-cluster 192.0.2.3                |                                            |                               |   |  |
|                    |                                    | -                                          |                               | - |  |
|                    |                                    | OK cancel                                  |                               |   |  |

| Item/Field                       | Description                                                                                                    |  |  |
|----------------------------------|----------------------------------------------------------------------------------------------------|--|--|
| Name                             | Administrator's user name. Cannot be changed.                                                                                                    |  |  |
| User Type                        | Describes if the user is authenticated by the SMU itself (local users), or if the user is authenticated by a RADIUS server.                                                                                                    |  |  |
| Password and Confirm<br>Password | For users authenticated by the SMU only (local users). These<br>fields do not apply for users authenticated by a RADIUS server.<br>The password for the user. Characters are hidden, and the exact<br>same password must be entered in both fields. The password<br>cannot exceed 256 characters.                                                                                                    |  |  |
| User Level                       | <ul> <li>Displays the user level or type of administrative role.</li> <li>Global Administrators can manage everything in the system: file systems, file services, or file system related features and functions, storage devices and their components. Also, the Global Administrator creates and manages SMU user profiles (Server Administrators, Storage Administrators, Server+Storage Administrators, and other Global Administrators). Global Administrators also control what servers and storage devices each administrator can access.</li> <li>Storage Administrators manage storage devices, as specified in the administrator profile created by the Global Administrator. Storage Administrators can manage only storage devices and their components (racks, physical disks, SDs, and storage pools). Storage Administrators manage servers and functions, and they cannot manage users.</li> <li>Server Administrators manage servers and clusters, as specified in the administrator profile created by the Global Administrator. Server Administrators manage servers and functions, and they cannot manage users.</li> <li>Server Administrators can manage servers and clusters, as specified in the administrator profile created by the Global Administrator. Server Administrators cannot manage servers and clusters, as specified in the administrator profile created by the Global Administrator. Server Administrators cannot manage servers and clusters, as specified in the administrator profile created by the Global Administrator. Server Administrators cannot manage storage devices. Server Administrators can manage file systems and file services and file services such as CIFS Shares, NFS Exports, and they can</li> </ul> |  |  |

| Item/Field        | Description                                                                                                    |
|-------------------|----------------------------------------------------------------------------------------------------|
|                   | <ul> <li>manage file system related features and functions such as snapshots, quotas, and migration policies and schedules.</li> <li>Server+Storage Administrators manage servers, clusters, and storage devices, as specified in the administrator profile created by the Global Administrator.</li> <li>Server+Storage administrators can manage everything Server Administrators and Storage Administrators can manage: file systems, file services, or file system related features and functions, and they can also manage storage devices and their components.</li> </ul> |
|                   | <ul> <li>If the User Type is Local, you can modify the password.</li> <li>If the User Type is RADIUS, you cannot modify the password, because the password is managed on RADIUS servers.</li> <li>If the User Level is Global, you can enable or disable the <b>Allow CLI Access</b> check box.</li> <li>If the User Level is server, storage, or server+storage, you can add or remove servers from the user's scope of management.</li> <li>Global users implicitly have access to manage all servers and storage. Non-global users cannot be given CLI access.</li> </ul>     |
|                   | You cannot change the User Type or User Level of a user. If such a change is needed, delete the old user and create a new user.                                                                                                    |
| SMU CLI Access    | For global administrators only, when the check box is filled, the<br>administrator can access the SMU using the CLI as well as Web<br>Manager.                                                                                                    |
| Available Servers | Not available for global administrators, because global<br>administrators are allowed to manage all storage and all servers.<br>For server administrators, storage administrators, and server<br>+storage administrators, lists the servers managed by the SMU to<br>which the administrator has not yet been give management<br>privileges.                                                                                                    |
|                   | managed by the SMU.                                                                                                    |
| Selected Servers  | Not available for global administrators, because global<br>administrators are allowed to manage all storage and all servers.<br>For server administrators, lists the servers that the administrator<br>can manage. Note that a Server administrator cannot manage the<br>storage attached to these servers.                                                                                                    |
|                   | For storage administrators, lists servers that have attached<br>storage that the administrator can manage. Note that a storage<br>administrator cannot manage these servers, only the storage<br>attached to these servers.                                                                                                    |
|                   | For server+storage administrators, lists servers that the administrator can manage. The server+storage administrator can also manage the storage attached to these servers.                                                                                                    |
| ок                | Saves the currently defined user profile and returns to the <b>SMU</b><br><b>Users</b> page.                                                                                                    |
| Cancel            | Returns to the <b>SMU Users</b> page without saving the profile.                                                                                                    |

**3.** Enter the new password in the **Password** field.

- **4.** Enter the new password again in the **Confirm Password** field.
- **5.** When finished, click **OK** to save the new password.

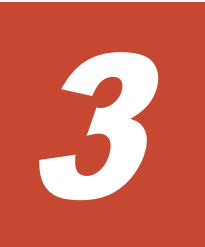

# **SMU** user authentication

When an SMU user administrator attempts to log in, the user ID/password combination is sent to the SMU for authentication. For the SMU, authentication means testing the user ID and password pair, to see if the supplied password matches the stored password for the supplied user ID. Depending on the SMU configuration and the supplied user ID, the SMU may authenticate the user itself (locally), it may authenticate the user through a RADIUS server, or it may authenticate the user through Active Directory. After authorization, the SMU allows the user to perform actions allowed by the user's profile.

Active Directory users are assigned full access rights to the SMU functionality.

For *local and RADIUS* users the user profile details are specified when the user account is created.

The user profile:

- Indicates if the user is to be authenticated locally,or through a RADIUS server.
- Specifies the user's access (privilege) level, meaning it specifies if the user is a:
  - Global administrator.
  - Storage administrator.
  - Server administrator.
  - Server+Storage administrator.
- Specifies the servers the user is allowed to access.
- Specifies if the user has CLI access (for RADIUS and Local Users).
- □ <u>Active Directory user authentication</u>
- □ <u>Configuring Active Directory servers</u>
- □ <u>Configuring Active Directory groups</u>
- □ <u>User authentication through RADIUS servers</u>

- □ Displaying list of RADIUS servers
- □ Adding a RADIUS server
- Displaying details of RADIUS server

#### **Active Directory user authentication**

Active Directory is an LDAP-compliant hierarchical database of objects. It is very popular in enterprise environments and is becoming a de facto standard for user authentication.

Once Active Directory connection settings and groups have been configured for the SMU, it will allow logins from enabled users who supply their Active Directory name and password. This is typically the same name and password that the user would use to log into Windows and other enterprise applications. Unlike SMU local and RADIUS user names, Active Directory user names are case-insensitive. Active Directory passwords are case-sensitive and cannot be changed from the SMU; they are maintained in the Active Directory server.

There are a number of benefits for SMU users. The administrator does not need to maintain a separate set of user details, because the SMU can just make use of the Active Directory enterprise user database. Users can login using their usual name and password instead of having to remember a separate set of credentials for the SMU. And instead of configuring access for individual users, the SMU administrator just has to specify the Active Directory *groups* whose members have login rights.

Although the SMU supports RADIUS and Active Directory for external authentication, they are mutually exclusive; it will not be possible to have them both configured for external authentication at the same time.

Active Directory is used for authentication but not for authorization. All Active Directory users are assigned "global" access rights to the SMU. There is no user's access (privilege) level.

**Note:** There is no CLI access to the SMU provided for Active Directory users.

When a login attempt is made, the SMU first tries to authenticate the credentials as a local user. If that fails, and Active Directory is configured, they are authenticated as an Active Directory user.

Active Directory authentication requests are sent to servers in the configured sequential order. If a successful connection cannot be made to the first server, it attempts to contact the second server and so on. When a connection is made and an authentication response received (either positive or negative) it is treated as definitive. It does not then contact further servers because all servers are assumed to have identical content.

#### **Configuring Active Directory servers**

Global Administrators can provide information to configure, modify, and list Active Directory servers for authentication on the **Active Directory Servers** page.

#### Prerequisites

In order to enable Active Directory use, the SMU administrator needs to know the following information:

- The domain in which the Active Directory users and groups that will access the SMU are located.
- The LDAP distinguished name and password of an Active Directory user that has read access to users and groups on the Active Directory servers. This is referred to as the Search User. The user can search for users or groups under the supplied base distinguished name.
- The addresses of one or more Active Directory servers that maintain the users and groups for the domain. The content of all configured servers must be identical. If DNS servers have been configured for the SMU, then the SMU should be able to automatically discover these server addresses via the **find servers** button on the setup page. SRV records must be setup in order for **find servers** to find the Active Directory servers.
- The Active Directory group or groups whose members are to be given the right to log into the SMU.
- If RADIUS was previously in use and it is to be replaced by Active Directory, then the RADIUS configuration must first be removed before Active Directory can be configured. This is done from the Home>SMU Administrator>RADIUS Servers page by clicking the remove all settings button. No RADIUS user will be able to log into the SMU after this is done.

#### Procedure

 Navigate to Home > SMU Administrator to display the Active Directory Servers page.

#### 2. Enter the Base Distinguished Name.

This name must be entered in LDAP distinguished name (DN) format which consists of a sequence of "attribute=value" pairs separated by comma or semi-colon. The Base Distinguished Name should contain the domain component (dc) attributes for the organization's domain. So for the domain *example.com* it would be "dc=example, dc=com". The name may also contain organization unit (ou) attributes.

| Connection settings            |                                                                                                    |                    |
|--------------------------------|----------------------------------------------------------------------------------------------------|--------------------|
| Base Distinguished Name:       |                                                                                                    |                    |
|                                | The SMU will search for users under the directory tree specified by the l<br>Name. Example: dc=example,dc=com | Base Distinguished |
| Search User Credentials        |                                                                                                    |                    |
| Distinguished Name:            |                                                                                                    |                    |
|                                | The account used for searching the directory: Example:<br>cn=SearchUser,cn=Users,dc=example,dc=com            |                    |
| Password:                      |                                                                                                    |                    |
| Servers                        |                                                                                                    |                    |
| IP Address or DNS Name:        | find servers Or                                                                                               | Add                |
|                                |                                                                                                    | Move Up            |
|                                |                                                                                                    | Move Down          |
|                                | Users are authenticated with the first available server in this list.                                         |                    |
|                                | apply                                                                                                    |                    |
| Groups                         |                                                                                                    |                    |
|                                |                                                                                                    |                    |
| Groups with access to the SMU: | No groups.                                                                                                    |                    |
|                                | modify groups                                                                                                 |                    |
|                                |                                                                                                    |                    |
| 100                            | _                                                                                                    |                    |
| Automa Inc.                    |                                                                                                    |                    |
| Actions: Recorder Comp         | 3                                                                                                    |                    |

The following table describes the fields on this page:

| Field/Item              | Description                                                                                                    |  |  |  |
|-------------------------|----------------------------------------------------------------------------------------------------|--|--|--|
| Connection settings     |                                                                                                    |  |  |  |
| Base Distinguished Name | The LDAP root location for users and groups. The name is recommended to contain just the domain components.    |  |  |  |
| Search User Credentials |                                                                                                    |  |  |  |
| Distinguished Name      | The LDAP distinguished name for a user that has search capabilities.                                           |  |  |  |
| Password                | The password for the search user.                                                                              |  |  |  |
| Servers                 |                                                                                                    |  |  |  |
| IP Address or DNS Name  | The address of one or more Active Directory servers for the domain. Each server should hold identical content. |  |  |  |
| find servers            | Queries DNS to show the list of available Active Directory servers for the domain.                             |  |  |  |

| Field/Item                       | Description                                                                                                    |
|----------------------------------|----------------------------------------------------------------------------------------------------|
| Add                              | Add an Active Directory server after you have entered its fully qualified domain name or IP address.                                                                                                    |
| Move Up<br>Move Down             | If there is more than one server, use these buttons to prioritize the list.                                                                                                    |
| Remove                           | Remove a server from the list.                                                                                                    |
| apply                            | Submit the page and save the connection settings and server list to the SMU database.                                                                                                    |
| Groups                           |                                                                                                    |
| Groups with access to the<br>SMU | Shows groups with access to the SMU. Active Directory users who belong to these groups can access the SMU.                                                                                                    |
| Modify groups                    | Click to go to the <b>Active Directory Groups</b> page, where you can add groups.                                                                                                    |
| Actions                          |                                                                                                    |
| remove all settings              | Removes all Active Directory server settings, including server<br>list, connection settings, search user credentials and groups.<br>After this action, Active Directory users can no longer log into<br>the SMU. |

#### 3. Enter the Distinguished Name.

This is the Distinguished Name of the Search User, an existing user that has permission to access Active Directory. An Search User DN would typically contain common name (cn) and possibly organization unit (ou) attributes as well as the domain components. The domain components should match those used in the Base Distinguished Name. An example Search User DN is "cn= Idapguest, cn=users, dc=example, dc=com".

- **4.** Enter the **Password** of the Search User (an existing user that may access the directory).
- 5. There are two ways to add Active Directory servers.
  - Enter the fully qualified domain name or IP address of the server, and click **Add**.
  - Click **find servers**. The list of discovered servers is displayed.

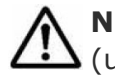

**Note:** The DNS server or servers must be configured for the SMU (under Name Services) for **find servers** to work.

 Select one or more servers and click **add** to add them to the list. No more than 20 Active Directory servers can be configured at a time. • When you are finished, click **close** to return to the **Active Directory Servers** window.

- 6. If there is more than one server, the list can be prioritized using **Move Up** or **Move Down**.
- **7.** Click **Apply** to submit this page and save the connection settings and server list to the SMU database.

The SMU will perform a connection test to check that it can access the configured servers with the supplied details and display a warning if the SMU cannot, giving the user the opportunity to modify the settings or to save them as they are.

Any information, warnings and errors related to Active Directory configuration or authentication are logged to /var/opt/smu/log/mgr/ mgr.log and /var/opt/smu/log/mgr/security.log

#### **Configuring Active Directory groups**

In order to allow Active Directory users to log into the SMU, it is necessary to configure one or more groups. Once an group has been added and saved, all users who are members of that group will be able to log into the SMU using their Active Directory name and password. Configuring a group gives SMU access to members of any sub-groups of that group.

#### Prerequisites

Note that the administrator is only able to configure groups after Active Directory servers have been added on the **Active Directory Servers** page.

#### Procedure

1. Navigate to the Home > SMU Administrator to display the Active Directory Groups page.

| Active Directory Gro             | ups                                                       |        |
|----------------------------------|-----------------------------------------------------------|--------|
| Groups                           |                                                           |        |
| Base Distinguished Name: dc-exam | nple,dc=com                                               |        |
| Group Distinguished Name:        | or<br>Example: cn=MyGroup,cn=Users,dc=example,dc=com      | Add    |
|                                  |                                                           | Remove |
| Member                           | of the groups listed above have global access to the SMU. |        |
| Shortcuts: Active Directory :    | Servera                                                   |        |

The following table describes the fields on this page:

| Field/Item               | Description                                                                                                    |
|--------------------------|----------------------------------------------------------------------------------------------------|
| Groups                   |                                                                                                    |
| Group Distinguished Name | Groups can be added manually by entering their distinguished<br>name and then pressing the <b>Add</b> button. A maximum of 100<br>groups can be added. Alternatively, groups can be added by<br>using the <b>find groups</b> button. |
| find groups              | Queries the Active Directory to show the list of available groups.<br>The list can be filtered by entering a partial group name. A<br>maximum of 1000 group names is displayed.                                                      |
| Add                      | Use to add a group.                                                                                                    |
| Remove                   | Use to remove a group.                                                                                                    |
| apply                    | Saves the list of groups and closes the page. The SMU checks that the groups exist in Active Directory.                                                                                                    |

- **2.** There are two ways to add groups:
  - Enter the full Distinguished Name for the group (for example "CN=Mygroup, CN=users, DC=example, DC=com") and click the Add button.
  - Click the **find groups** button.
    - Groups that that exist under this Base DN are displayed in a dialog window. The list can be filtered by entering a partial group name. A maximum of 1000 group names is displayed. Select one or more groups from the list.
    - Click Add to add the group or groups to the list on the Active Directory Groups page.

• When you are finished, click **close** to return to the **Active Directory Groups** page.

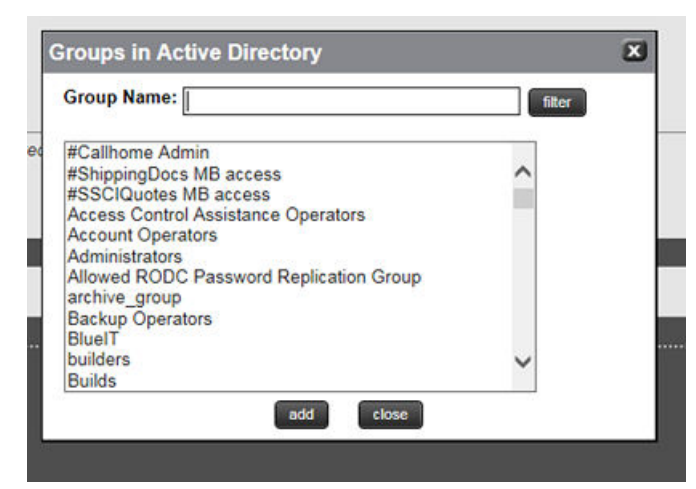

3. Click **apply** to save the list of groups.

The SMU will perform a test to check that all the groups exist in Active Directory and display a warning if they do not, giving the user the opportunity to modify the groups or to save them as they are.

Any information, warnings and errors related to Active Directory configuration or authentication are logged to /var/opt/smu/log/mgr/ mgr.log and /var/opt/smu/log/mgr/security.log

On returning to **Active Directory Groups** page, the current list of configured groups is displayed.

#### **User authentication through RADIUS servers**

Remote Authentication Dial In User Service (RADIUS) is a networking protocol that provides centralized authentication, authorization, and accounting management for computers to connect and use a network service.

RADIUS is a client/server protocol that runs in the application layer, using UDP as transport. The SMU acts as a RADIUS client component that communicates with the RADIUS server to validate logins. The RADIUS server is usually a background process running on a Unix or Microsoft Windows server.

RADIUS serves three functions:

- Authenticates users or devices before granting them access to a network.
- Authorizes those users or devices for certain network services.
- Accounts for usage of those services.

The RADIUS server compatibility is as follows:

• For IPv4 only, works with FreeRADIUS 2.1 or Windows 2003 Internet Authentication Service (IAS).

• For IPv6, requires FreeRADIUS 2.2 or Windows 2008 Network Policy Server (NPS).

Configuring user authentication through a RADIUS server requires the following:

- The RADIUS server must be set up and operational.
- The SMU must be able to communicate with the RADIUS server using the network.
- You must know the RADIUS server's:
  - IP address or DNS name.
  - Authentication port.
  - Shared secret for the SMU.

You can specify and prioritize multiple RADIUS servers for authentication.

**Note:** The SMU contacts RADIUS servers in order of priority; the SMU will always try to contact higher priority servers before lower priority servers, and you cannot map SMU users to authenticate through a specific RADIUS server. If you specify an incorrect secret or there are network problems that prevent the SMU from communicating with the highest priority RADIUS server, the SMU will try to contact the secondary RADIUS server, then the third RADIUS server, then the next server, until the SMU has tried to contact all the RADIUS servers in the list.

## **Displaying list of RADIUS servers**

#### Procedure

1. Navigate to Home > SMU Administration > RADIUS Servers.

| MU Administration <u>Home</u> > <u>SMU Administration</u> > | RADIUS | Servers  |                   |             |         |
|-------------------------------------------------------------|--------|----------|-------------------|-------------|---------|
| RADIUS Servers                                              |        |          |                   |             |         |
| RADIUS Server IP Address/DNS Name                           | Port   | Protocol | Timeout (seconds) | Retry Count |         |
| RadServ01                                                   | 1812   | PAP      | 3                 | 3           | details |
| RADIUS02                                                    | 1812   | PAP      | 3                 | 3           | details |
| R-Server03                                                  | 1812   | PAP      | 3                 | 3           | details |
| Check All   Clear All                                       |        |          |                   |             |         |
| RADIUS servers are tried in the order listed above.         |        |          |                   |             |         |
| Actions: Increase Priority Decrease Priority remove add     |        |          |                   |             |         |
| Shortcuts: SMU Users                                        |        |          |                   |             |         |

| Field/Item                           | Description                                                                                                    |
|--------------------------------------|----------------------------------------------------------------------------------------------------|
| RADIUS server IP<br>address/DNS name | Specifies the RADIUS server IP address or DNS name.<br>To connect with the RADIUS server, you must enter either an IP<br>address or a DNS name. An IP address is preferred, both because<br>it eliminates the dependency on the network DNS severs, and to<br>improve login performance.                                                                                                    |
| Port                                 | The port number on which each server listens.                                                                                                    |
|                                      | <b>Note:</b> The default RADIUS server authentication port is 1812, but you should check with the RADIUS server administrator to make sure that 1812 is the correct port.                                                                                                    |
| Protocol                             | The RADIUS server protocol. PAP is the default.                                                                                                    |
| Timeout                              | Specifies the timeout count. The timeout is the number of seconds<br>the SMU waits before retrying (retying is re-transmitting the<br>authentication request to the same RADIUS server). If the timeout<br>is reached and there is no response from the first RADIUS server in<br>the list, the SMU attempts another retry.                                                                                |
| Retry Count                          | Specifies the retry count. When the retry limit is reached, the SMU sends the request to the next RADIUS server in the list. When the retry limit for the second server is reached, the SMU attempts to reach the next server in the list, until there are no more servers to try. If the timeout is reached, and there are no more servers to try, the user cannot be authenticated, and the login fails. |

| Field/Item                                 | Description                                                                                                    |
|--------------------------------------------|----------------------------------------------------------------------------------------------------|
| details                                    | Displays the <b>RADIUS Server Details</b> page in which you can view the details of the selected RADIUS server.                                                                                                    |
| Check All                                  | Selects all of the RADIUS servers in the server list.                                                                                                    |
| Clear All                                  | Unselects any selected RADIUS servers in the server list.                                                                                                    |
| Increase Priority and<br>Decrease Priority | Click <b>Increase Priority</b> to increase the server priority. Click<br><b>Decrease Priority</b> to decrease the server priority.<br>The SMU contacts RADIUS servers in order of priority; the SMU will<br>always try to contact higher priority servers before lower priority<br>servers, and you cannot map SMU users to authenticate through a<br>specific RADIUS server. If you specify an incorrect secret or there<br>are network problems that prevent the SMU from communicating<br>with the highest priority RADIUS server, the SMU will try to contact<br>the secondary RADIUS server, then the third RADIUS server, then<br>the next server, until the SMU has tried to contact all the RADIUS<br>servers in the list. |
| remove                                     | Removes the selected RADIUS server.                                                                                                    |
| add                                        | Opens the <b>Add Server RADIUS</b> page where the properties of the new server account are defined.                                                                                                    |
| SMU Users                                  | Opens the <b>SMU Users</b> page where you can view and add new SMU users.                                                                                                    |

#### Adding a RADIUS server

#### Procedure

1. Navigate to Home > SMU Administration > RADIUS Servers to display the RADIUS Servers page.

2. Click add to display the Add RADIUS Server page.

| SMU Administration Home > SMU Administration > RADIUS S | ervers > Add RADIUS Server |           |  |  |
|---------------------------------------------------------|----------------------------|-----------|--|--|
| Add RADIUS Server                                       |                            |           |  |  |
| RADIUS Server IP Address or DNS Name                    | :                          |           |  |  |
| Shared Secret                                           | :                          |           |  |  |
| Por                                                     | 1812                       |           |  |  |
| Protoco                                                 | : PAP                      |           |  |  |
| Timeou                                                  | : 3                        | (seconds) |  |  |
| Retry Coun                                              | : 3                        |           |  |  |
|                                                         |                            |           |  |  |
|                                                         |                            |           |  |  |
| ок                                                      | cancel                     |           |  |  |

| Field/Item                              | Description                                                                                                    |  |
|-----------------------------------------|----------------------------------------------------------------------------------------------------|--|
| RADIUS server IP<br>address or DNS name | To connect with the RADIUS server, specify an IPv4 or IPv6 address,<br>or a host name (host name is not recommended). An IP address is<br>preferred, both because it eliminates the dependency on the network                                                                                                    |  |
|                                         | DNS sever(s), and to improve login performance.<br>The <b>SMU Network Configuration</b> page (navigate to <b>Home &gt; SMU</b><br><b>Administration &gt; SMU Network Configuration</b> ) shows the active<br>IP addresses. It is recommended that IPv4 on eth0 and the current<br>IPv6 addresses be added to the "allowed client" list on each RADIUS<br>server. For more information on setting up the SMU Network<br>Configuration for IPv6, see the <i>Network Administration Guide</i> .                                                                                                    |  |
| Shared Secret                           | <ul> <li>Specify the shared secret.</li> <li>Some RADIUS Servers limit the length of the shared secret and require that it be comprised only of characters that can be typed on a keyboard which uses only 94 out of 256 possible ASCII characters.</li> <li>If the shared secret must be a sequence of keyboard characters, choose shared secrets that are at least 22 characters long and consisting of a random sequence of upper and lower case letters, numbers, and punctuation.</li> <li>To ensure a random shared secret, use a computer program to generate a random sequence at least 22 characters long. Windows 2008 Server allows you to generate a shared secret when adding the RADIUS client.</li> <li>The SMU will support a shared secret from 1 up to 128 characters.</li> <li>Use a different shared secret for each RADIUS server-RADIUS client pair.</li> </ul> |  |
| Port                                    | Specify the RADIUS server authentication port. The default RADIUS server authentication port is 1812, but you should check with the RADIUS server administrator to make sure that 1812 is the correct port.                                                                                                    |  |
| Protocol                                | The protocol for the RADIUS server.                                                                                                    |  |

| Field/Item  | Description                                                                                                    |
|-------------|----------------------------------------------------------------------------------------------------|
| Timeout     | Specify the timeout, which is the number of seconds the SMU waits<br>before retrying (retying is re-transmitting the authentication request<br>to the same RADIUS server). If the timeout is reached and there is no<br>response from the first RADIUS server in the list, the SMU attempts<br>another retry.                                                                |
| Retry Count | Specify the retry count. When the retry limit is reached, the SMU sends the request to the next RADIUS server in the list. When the retry limit for the second server is reached, the SMU attempts to reach the next server in the list, until there are no more servers to try. If there are no more servers to try, the user cannot be authenticated, and the login fails. |
| ок          | When you are done making changes, click <b>OK</b> to test connectivity and save the configuration for this RADIUS server and return to the <b>RADIUS Servers</b> page.                                                                                                    |
| cancel      | Exits without saving the configuration.                                                                                                    |

### **Displaying details of RADIUS server**

#### Procedure

1. Navigate to Home > SMU Administration > RADIUS Server to display the RADIUS Server page.

2. Select a RADIUS server, and click **details** to display the **RADIUS Server Details** page.

| SMU Administration                   | Home > SMU Administration > RADIUS Servers >                                                              | RADIUS Server Details               |           |  |  |
|--------------------------------------|----------------------------------------------------------------------------------------------------|-------------------------------------|-----------|--|--|
| RADIUS Server Details for R-Server03 |                                                                                                    |                                     |           |  |  |
|                                      | RADIUS Server IP Address or DNS Name:<br>Shared Secret:<br>Port:<br>Protocol:<br>Timeout:<br>Retry Count: | R-Server03<br>1812<br>PAP<br>3<br>3 | (seconds) |  |  |
|                                      | Check C                                                                                                   | cancel                              |           |  |  |

| Field/Item                              | Description                                                                                                    |
|-----------------------------------------|----------------------------------------------------------------------------------------------------|
| RADIUS server IP address<br>or DNS name | The RADIUS server IP address or DNS name.                                                                                                    |
| Shared Secret                           | The shared secret, displayed with asterisks.                                                                                                    |
| Port                                    | The RADIUS server authentication port.                                                                                                    |
| Protocol                                | Protocol associated with the RADIUS server.                                                                                                    |
| Timeout                                 | The number of seconds the SMU waits before retrying (retying<br>is re-transmitting the authentication request to the same<br>RADIUS server). If the timeout is reached and there is no<br>response from the first RADIUS server in the list, the SMU<br>attempts another retry.                                                                                                    |
| Retry Count                             | When the retry limit is reached, the SMU sends the request to<br>the next RADIUS server in the list. When the retry limit for the<br>second server is reached, the SMU attempts to reach the next<br>server in the list, until there are no more servers to try. If the<br>timeout is reached, and there are no more servers to try, the<br>user cannot be authenticated, and the login fails. |
| Check connectivity                      | Click to check the connectivity status of the RADIUS server.                                                                                                    |
| ок                                      | Saves configuration changes, and closes the page.                                                                                                    |
| cancel                                  | Closes the page without saving configuration changes.                                                                                                    |

#### Hitachi Data Systems

**Corporate Headquarters** 2845 Lafayette Street Santa Clara, California 95050-2639 U.S.A. www.hds.com

#### **Regional Contact Information**

Americas +1 408 970 1000 info@hds.com

Europe, Middle East, and Africa +44 (0) 1753 618000 info.emea@hds.com

Asia Pacific +852 3189 7900 hds.marketing.apac@hds.com

# Hitachi Data Systems

MK-92HNAS013-04